### A Guide to Your Fundraising Page

# When you log in, you'll see a dashboard with links to areas to update and share your page!

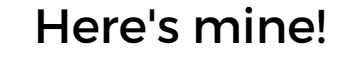

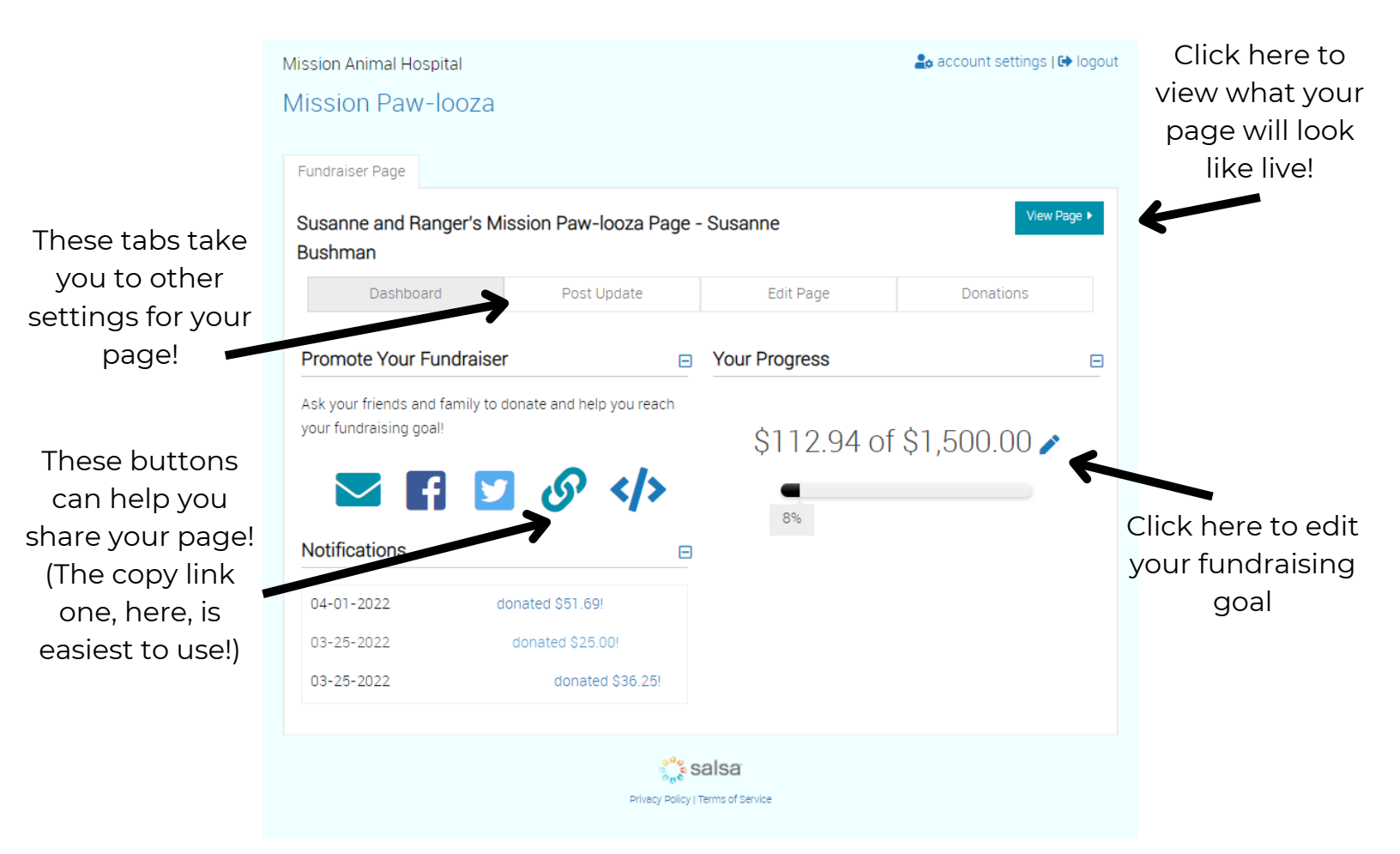

The most important page is the "Edit Page" tab at the top! This is where you can go to customize your fundraising page with photos of you and your pets, and include personalized information about why you support Mission Animal Hospital!

## Editing your page is the fun part! Check out how you can customize your page.

You can change basic settings, like your page name, or team affiliation, here!

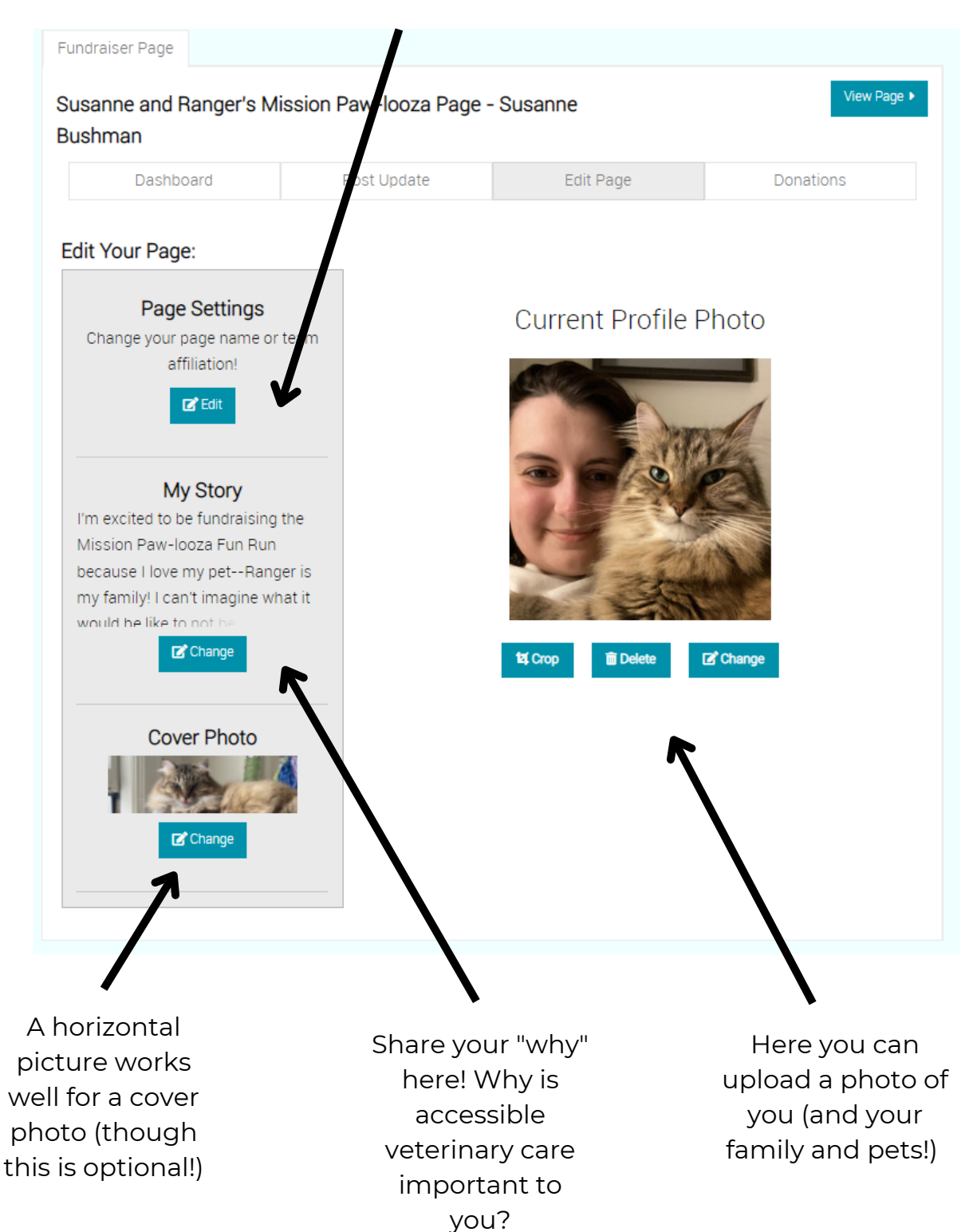

#### **Sharing your Fundraiser!**

The easiest way to share your fundraiser is by clicking on the icon on your dashboard to copy the link to your page, and paste that into your email, Facebook post, or other method of sharing.

| Mission Animal Hospital                   |                  |               | 🚑 account settings   🗭 lo | gout |  |
|-------------------------------------------|------------------|---------------|---------------------------|------|--|
| Mission Paw-looza                         |                  |               |                           |      |  |
|                                           |                  |               |                           |      |  |
| Fundraiser Page                           |                  |               |                           |      |  |
| Susanne and Ranger's Mission R<br>Bushman | aw-looza Page -  | - Susanne     | View Page                 |      |  |
| Dashboard                                 | ost Update       | Edit Page     | Donations                 |      |  |
| Promote Your Fundraiser                   | P                | Your Progress |                           |      |  |
| Ask your friends and family to donate a   | Lbeln you reach  |               |                           | _    |  |
| your fundraising goal!                    |                  | \$112.94 of   | <sup>-</sup> \$1,500.00 🎤 |      |  |
|                                           | Q                |               |                           |      |  |
|                                           |                  | 8%            |                           |      |  |
| Notifications                             | Ξ                |               |                           |      |  |
| 04-01-2022 \$ Devin Willi donated \$      | 51.69!           |               |                           |      |  |
| 03-25-2022 \$Katie Nelson donated         | d \$25.00!       |               |                           |      |  |
| 03-25-2022 \$Susanne Bushman d            | Ionated \$36.25! |               |                           |      |  |
|                                           |                  |               |                           |      |  |
|                                           | one<br>See S     | alsa          |                           |      |  |
| Privacy Policy   Terms of Service         |                  |               |                           |      |  |

When you're sharing your fundraiser, tell your story and share why access to veterinary care is important to you!

Feeling stuck? Check out our email and social media templates!

#### **Thanking your Donors!**

It's a nice touch to thank your friends and family that donate to your page! You can do this through the "Donations" tab of your page, or with a text, phone call, card, or whatever feels good to you!

| Christine's Furry Family Loves Mission! - Christine Durand                                                                                                   |                          |                               |           |  |  |  |
|----------------------------------------------------------------------------------------------------|--------------------------|-------------------------------|-----------|--|--|--|
| Dashboard                                                                                                    | Post Update              | Edit Page                     | Donations |  |  |  |
| Your Donations                                                                                                    |                          |                               |           |  |  |  |
| See who has donated and thank them for their support!                                                                                                    |                          |                               |           |  |  |  |
| Raise funds offline? Keep track of cash and check donations you receive with this form. Mail the donations with the form to receive credit toward your goal! |                          |                               |           |  |  |  |
| Date                                                                                                    | Name                     | Amou                          | nt        |  |  |  |
| 2022-05-04                                                                                                    |                          | \$25.0                        | 0 Thank   |  |  |  |
| 2022-05-03                                                                                                    |                          | \$103.1                       | 18 Thank  |  |  |  |
| 2022-03-24                                                                                                    |                          | \$113.4                       | 48 7      |  |  |  |
|                                                                                                    | Your page will           |                               |           |  |  |  |
|                                                                                                    | ţ                        | to thank donors<br>via email, |           |  |  |  |
|                                                                                                    | Facebook, or<br>Twitter! |                               |           |  |  |  |